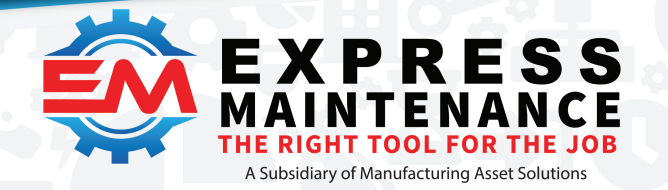

(888) 571-8556
 support@mas.systems
 expressmaintenance.com

# EM Services Management Dashboard 11/12/2021

## What are backend Server Services?

It is a software program specially designed to work closely with the server operating system. It is like a custom extension to the server software. This allows the software to work as part of the server itself. There are some downsides to using services. They require more IT Administration, especially during install and update.

One of the reasons we use back-end services is to take some of the burden off the client-side of the program.

# Overview

The Services Management Dashboard (SrvMngDshBrd) is a tool to install, manage, update, and uninstall backend services. This is a tool for the IT department and will be ever-evolving.

## **Current Backend Services**

- EM Middle Tier
  - Configuration
- Express Analytics
  - Configuration
  - Install and update the database objects
- Dashboards
  - Configuration
- Mobile Service
  - Configuration

# **Setting up Server Folder Permissions for each Service**

Depending on the version of Windows Server, you will have to set up additional security rights for the services to run and update control and write log files. If so, you may need to create the install directories manually and assign special security rights first. This is required as some of the

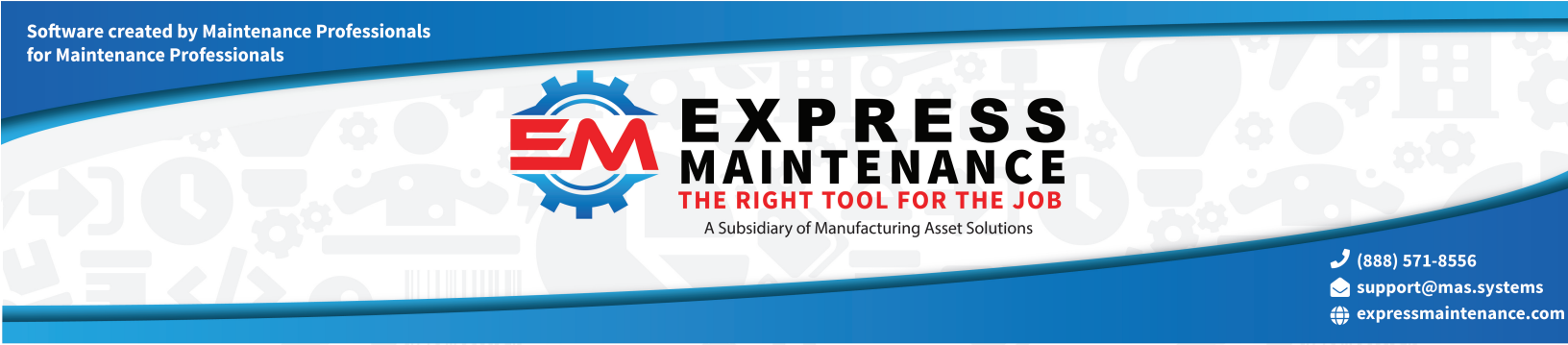

files and directories resist having their security updated after install. It is better to set the security level of the directories first and let the installed files inherit the security from the directory.

Choose the root install directory. For this example, we will use "C:\ExpressTech". Make the directory *EMMiddleTier* and *EMDashboard*. Your directory structure should look like this:

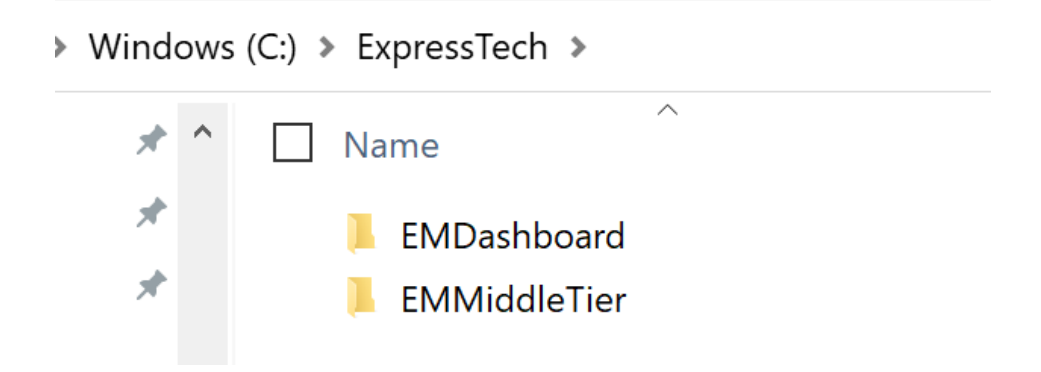

Once the services directories are created, set the appropriate security rights for each directory. We are going to set **LOCAL SERVICE** rights for each directory and give the "user" *Modify* level rights.

| ^ | Name                                                                                                    | Date r                                                                                                    | nodified                                                    | Туре                                             | Size                                                                                                    |                                               |                                | - Andrews |
|---|----------------------------------------------------------------------------------------------------|----------------------------------------------------------------------------------------------------|-------------------------------------------------------------|--------------------------------------------------|----------------------------------------------------------------------------------------------------|-----------------------------------------------|--------------------------------|-----------|
|   | EMDashboard                                                                                                    | 8/3/20                                                                                                    | 021 12:25 AM                                                | Select Users                                     | or Groups                                                                                                    |                                               | ×                              | 100       |
|   | EMMiddleTier 8/3/2021 12:24 AM     EMMiddleTier Properties ×                                                                     |                                                                                                    | Select this of                                              | ject type:<br>a. or Built-in security principals | E                                                                                                    | Object Trajes                                 | Correction of the              |           |
|   | General Sharing                                                                                                    | Security Previous Versions Cus                                                                                                    | tomize                                                      | From this loc<br>DESKTOP-3                       | ation:                                                                                                    |                                               | Locations                      | 100       |
|   | Object name: C:                                                                                                    | ExpressTech\EMMiddleTier                                                                                                    |                                                             | Enter the obj                                    | ect names to select (examples):                                                                                                    |                                               | Localoris                      | 1         |
|   | Authenticated U                                                                                                    | is:<br>Jsers                                                                                                    |                                                             | Local                                            |                                                                                                    |                                               | Check Names                    | 12.       |
|   | Users (DESKT)                                                                                                    | DESKTOP-31QJLJT/Users)                                                                                                    | 9                                                           | Advanced                                         | Lan                                                                                                    | ок                                            | Cancel                         |           |
|   | To change permis<br>Permissions for A                                                                                            | Permissions for EMMiddleTie Security                                                                                                    | br.                                                         |                                                  | Multiple Names Found                                                                                                    |                                               |                                |           |
|   | 03013                                                                                                    |                                                                                                    |                                                             |                                                  |                                                                                                    |                                               |                                |           |
|   | Full control<br>Modify<br>Read & execute                                                                                         | Object name: C:\ExpressTech<br>Group or user names:                                                                                                    | EMMiddleTier                                                |                                                  | More than one object matched the i<br>from this list, or, reenter the name.                                                                                                    | name "Local". Select                          | one or more names              |           |
|   | Full control<br>Modify<br>Read & execute<br>List folder conte<br>Read<br>Write                                                   | Object name: C:lExpressTech<br>Group or user names:<br>R Authenticated Users<br>SYSTEM<br>Administrators (DESKTOP-3)                                                                                                    | EMMiddleTier                                                | tors)                                            | More than one object matched the t<br>from this list, or, reenter the name.<br>Matching names:<br>Name<br>Local account<br>Local account amember                                                                                                    | of Administrators gr                          | one or more names<br>In Folder |           |
|   | Full control<br>Modify<br>Read & execute<br>List folder conte<br>Read<br>Write<br>For special permit<br>click Advanced.          | Object name: C:/ExpressTech<br>Group or user names:<br>44. Authenticated Users<br>43. Administrators (DESKTOP-3<br>44. Users (DESKTOP-3TQJLJTV                                                                                                    | EMMiddleTier<br>TQJLJT\Administra<br>Users)                 | tors)                                            | More than one object matched the from this list, or, reenter the name.<br>Matching names:<br>Name<br>Local account<br>Local account and member                                                                                                    | name "Local". Select<br>of Administrators gr. | In Folder                      |           |
|   | Full control<br>Modify<br>Read & execute<br>List folder conte<br>Read<br>Write<br>For special permit<br>click Advanced.          | Object name: C:ExpressTech<br>Group or user names:<br>C:Lithenticated Users<br>S:SYSTEM<br>C:Lithenticators (DESKTOP-3<br>Users (DESKTOP-3TQLLITV<br>Permissions for Authenticated                                                                                                    | EMMiddleTier<br>FQJLJTVAdministra<br>Users)<br>Add          | tors)<br>Remove                                  | More than one object matched the from this is, or, reenter the name.<br>Matching names:<br>Name<br>Cocal account<br>Cocal secont and member                                                                                                    | name "Local". Select<br>of Administrators gr. | In Folder                      |           |
| × | Full control<br>Modify<br>Read & executr<br>List folder contr<br>Read<br>Write<br>For special permit<br>click Advanced.          | Object name: C:ExpressTech<br>Group or user names:<br>Markuthenticate Users<br>SYSTEM<br>Stanistrators (DESKTOP-3)<br>Users (DESKTOP-3)<br>Users (DESKTOP-3)<br>During (DESKTOP-3)<br>Users<br>Events (DESKTOP-3)<br>Users<br>Events (DESKTOP-3)<br>Users                                                                                                    | EMMiddleTier<br>FQJLJTVAdministra<br>Users)<br>Add<br>Allow | tors)<br>Remove<br>Deny                          | More than one object natched the from this like, or enset the name.<br>Matching names:<br>Name<br>Cool account<br>Cool account and member                                                                                                    | name "Local". Select                          | In Folder                      |           |
| 2 | Full control<br>Modify<br>Read & execute<br>List folder contr<br>Read<br>Write<br>For special permit<br>click Advanced.          | Object name: C:ExpressTech<br>Group or usar names:<br>attheeticated Users<br>attention of the state of the state<br>attention of the state of the state of the state<br>attention of the state of the state of the state<br>of the state of the state of the state of the state<br>attention of the state of the state of the state of the state<br>state of the state of the state of the state of the state<br>attention of the state of the state of | EMMiddleTier  TQJLJTVAdministra  Jaers)  Add  Allow         | Remove<br>Deny                                   | More than one object natiched the i<br>from this list, or, reenter the name.<br>Matching names:<br>Name<br>Biocal account<br>Succel account and member<br>Clock account and member                                                                                                    | of Administrators gr.                         | In Folder                      |           |
| × | Full control<br>Modify<br>Read & execute<br>List folder contr<br>Read<br>Write<br>For special permit<br>click Advanced.          | Object name: C:ExpressTech<br>Group or user names:<br>Authenticated Users<br>Stathenticated Users<br>Stathenticated Users<br>Stathenticaters<br>(DESKTOP-3TQLUTV<br>Demissions for Authenticated<br>Users<br>Full control<br>Modify<br>Read & execuse                                                                                                    | EMMiddleTier  GJLJTVAdministra  Joses)  Add  Allow          | Remove<br>Deny                                   | More than one object matched the from this list, or, reenter the name.<br>Matching names:<br>Name<br>Cocel account<br>Cocel account and member<br>Cocel SERVICE                                                                                                    | name "Local". Select                          | In Folder                      |           |
| × | Full control<br>Modify<br>Read & execute<br>List folder conte<br>Read<br>Write<br>Write<br>For special permit<br>click Advanced. | Object name: C:ExpressTech<br>Group or user names:<br>M. Authenticated Users<br>St. SYSTEM<br>St. Administrators (DESKTOP-3<br>Rev (DESKTOP-3TG)LLTV<br>Users<br>Full control<br>Modify<br>Read & execute<br>List folder contents                                                                                                    | EMMiddleTier                                                | tors) Remove Deny                                | More than one object natiched the i<br>from this like, or rement the name.<br>Matching names:<br>Name<br>Scool account<br>Cool account and member<br>Cool account and member<br>Cool Account and member                                                                                                    | of Administrators gr.                         | In Folder                      | ОКСа      |
|   | Full control<br>Modfy<br>Read & execute<br>List folder contr<br>Read<br>Write<br>For special permit<br>click Advanced.           | Object name: C:ExpressTech<br>Group or usar names:<br>Autoniticated Users<br>Starting and Autoniticated Users<br>Starting and Autoniticated Users<br>Permissions for Authenticated<br>Users<br>Full control<br>Modify<br>Read & execute<br>List folder contents<br>Read                                                                                                    | EMMiddleTier                                                | tors) Remove Deny A                              | More than one object national of the from this like, rement the name.<br>Matching names:<br>Name<br>State and the state of the state of the s | of Administrators gr.                         | In Folder                      | ОК Са     |

- Right-click on the folder
- Select Properties and then select the Security Tab.
- Select Edit and a screen will pop up, select Add

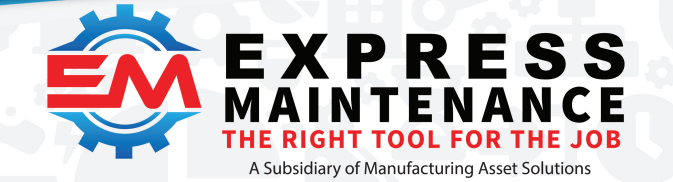

✓ (888) 571-8556
 > support@mas.systems

 expressmaintenance.com

- A search screen will open, Type in "Local" and select Check Names
- A selection screen will open and choose LOCAL SERVICE.
- This will bring you back to the Permission for EMMiddleTier.
- Select Modify in the lower half of the screen.
- Select OK on the screen and then OK on the Properties screen.
- Repeat for each service directory

## How to Install and Register EM Services

Running the EMMTServiceInstall.exe doesn't actually install (register the service with the operating system) the services. It just copies the files needed to manage and install the service to the hard drive. You should install the EMMTServiceInstall files in the root directory you chose when creating the services directories in the security step. In this case \**ExpressTech**. If you don't install the services in the exact directory, it won't install in the proper directories with the appropriate security settings.

Windows (C:) > ExpressTech >

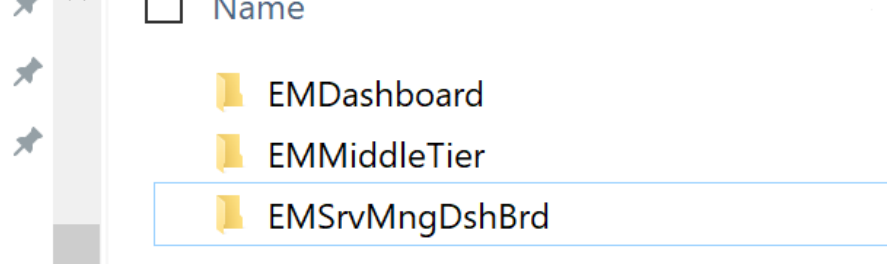

Once the files are on the hard disk, proceed to the EMSrvMngDshBrd directory and run EM Services Manager Dashboard with the *Run as Administrator* option. You must configure the service before you register and run the service. Early adopters will sometimes need to manually configure the service and/or manually install the service. You can find service install/registration instructions <u>here</u>. In addition, technical support is also available to assist.

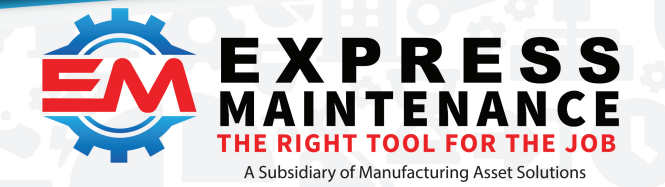

✓ (888) 571-8556
 > support@mas.systems

 expressmaintenance.com

## How To Use The Services Dashboard

For the EM Services Management Dashboard (SrvMngDshbrd) to configure the installed services, you have to first tell it where the services are installed. Express Request Online is currently in development. EM Mobile Service current version must be installed in the same directory as Express Maintenance.

| FM Services Management, Dashboard         |                                                                                                    | -      | п         | × |
|-------------------------------------------|----------------------------------------------------------------------------------------------------|--------|-----------|---|
| En an an an an an an an an an an an an an | Desirtation Services Configuration Evenese Analytice                                                                                                    |        | -         | ~ |
| [ Database Connection Driver ]            | Registration of rice configuration Express Analytics                                                                                                    |        |           |   |
| ODBC (SQL 17) OMSSQL                      | EM Middle Tier                                                                                                    |        |           |   |
|                                           |                                                                                                    |        |           |   |
| ~                                         | EM Middle Tier Folder                                                                                                    |        |           |   |
| Admin User Name                           | C:\ExpressTech\EMMiddleTier                                                                                                    | Select | older     |   |
| L                                         |                                                                                                    |        |           |   |
| Password                                  | EM Dashboard                                                                                                    |        |           |   |
|                                           |                                                                                                    |        |           |   |
|                                           | EM Dashboard Folder                                                                                                    |        |           |   |
| Login                                     | C:/ExpressTech/EMDashboard                                                                                                    | Select | Folder    |   |
|                                           |                                                                                                    |        |           |   |
| Database Not Connected                    | EM Express Request Online                                                                                                    |        |           |   |
|                                           |                                                                                                    |        |           |   |
|                                           | EM Express Request Online Folder                                                                                                    |        |           |   |
|                                           | Critzpress Techless, Onime Tobler<br>Critzpress TechleRxpressRequestOnline                                                                                                    | Select | older     |   |
|                                           |                                                                                                    |        |           |   |
|                                           | EM Mobile Service                                                                                                    |        |           |   |
|                                           |                                                                                                    |        |           |   |
|                                           | Et Muhile Country Enlard                                                                                                    |        |           |   |
|                                           | En moule service router                                                                                                    | Select | older     |   |
|                                           | to the Annual Control of Control of Control | Parate | Charles 1 |   |
|                                           |                                                                                                    |        |           |   |
|                                           |                                                                                                    |        |           |   |
|                                           |                                                                                                    |        |           |   |
|                                           |                                                                                                    |        |           |   |
|                                           |                                                                                                    |        |           |   |
|                                           |                                                                                                    |        |           |   |
|                                           |                                                                                                    |        |           |   |
|                                           |                                                                                                    |        |           |   |
|                                           |                                                                                                    |        |           |   |
|                                           | Services Config Middle Tier Settings Express Analytics Settings Dashboard Settings ERO Settings Mobile Service Settings                                                                                                    |        |           |   |
|                                           |                                                                                                    |        |           |   |
| 9.7.7.54                                  |                                                                                                    |        |           |   |

## Configuring the Middle Tier and other services.

The EM Middle Tier (*EMMiddleTier.exe*) is the heart of the EM Services family of products. It will have multiple services within it as well as the bulk of the database connectivity. Early adopters will have more manual steps and may require tech support. Each new release of SrvMngDshbrd will add new configuration capabilities for new services as well as more automation to quickly set up new services.

#### **Database Security**

You should create a specific user(s) for service connectivity. You will need to decide how granular you want your database security. We recommend that you create a user per service, but you should also be fine with one user for all services.

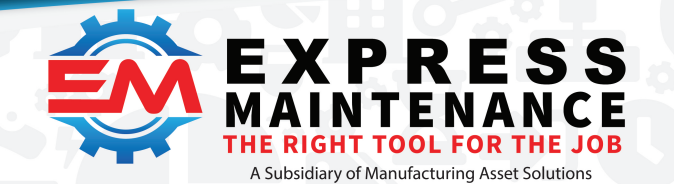

✓ (888) 571-8556
 Support@mas.systems
 ⊕ expressmaintenance.com

#### **Registering Your Database**

With the introduction of Dashboards, you will need to register your database with the middle tier for connectivity. The key for this record is UniqueDatabaseId. You can find this by running the following statement:

SELECT UniqueDatabaseId FROM dbo.Defaults

Select the corresponding service and fill out the rest of the database login information. Save the record. If there is an issue with the login information, the system will display a warning message. If the login information is good, it will just save the record.

#### **Middle Tier Service Settings**

Set and remember the port setting. If you have a firewall set up on this system or an "intranet" firewall, you will need to open this port. This will need to be set in EM Maintenance in the settings screen (directions below). Also, turn on Multicore. This helps with speed and reliability. Currently, the Authentication feature is not active. The assumption is both the client and service will be inside your firewall. This is a future feature.

#### **Express Analytics Service Settings**

| Database Connection Driver J       Image: Connection Driver J       Express Analytics         OOBC (SQL 17)       MSSQL       * Express Analytics Requires the MSSQL driver.       Express Analytics         Image: Customer Name       Image: Customer Name       Express Analytics       Express Analytics         dmin       Image: Customer Name       Image: Customer Name       Express Analytics         dmin       Image: Customer Name       Image: Customer Name       Image: Customer Name         dmin       Image: Customer Name       Image: Customer Name       Image: Customer Name         Login       Login       Image: Customer Name       Image: Customer Name       Image: Customer Name         Database Not Connected       Image: Customer Name       Image: Customer Name       Image: Customer Name         Save As File Name       Save As File Name       Customer Save As       Save As File Name                                                                                                    | ( Detailed of the Detail 1  | Middle Tier Configuration Express Analytics           |                                                               |
|----------------------------------------------------------------------------------------------------|-----------------------------|-------------------------------------------------------|---------------------------------------------------------------|
| ABS-DEVWINTST1\DBSCRIPTTEST       * Express Analytics Requires the MSSQL driver.       Database         dmin       use Multi Tenant DB Config       Use Name         Login       Login       Test Connected         Database Not Connected       Database Not Connected       Database Not Connected                                                                                                    | ODBC (SQL 17) OMSSQL        | [ Database Connection Driver ]<br>ODBC (SQL 17) MSSQL | Express Analytics<br>Server Name<br>CUSTOMERSQL\MSSQLINSTANCE |
| dmin       use Multi Tenant DB Config       ExpressAnalytics         ussword       Use Multi Tenant DB Config       ExpressAnalytics         Login       Database Not Connected       Itest Connected         Database Not Connected       Database Not Connected       Save As File Name         Save As File Name       C:\ExpressTech\EMMTService.exe.json       Open       Save Save As                                                                                                    | MAS-DEVWINTST1\DBSCRIPTTEST | * Express Analytics Requires the MSSQL driver.        | Database                                                      |
| dmin       User Name         assword       EMMiddleTier         Password       Password         Login       Test Connection         Database Not Connected       Database Not Connected                                                                                                    | dmin User Name              | Use Multi Tenant DB Config                            | ExpressAnalytics                                              |
| Login Login Login Catabase Not Connected Save As File Name C:\ExpressTech\EMMTService.exe.json Open Save Save As                                                                                                    | dmin                        |                                                       | User Name<br>EMMiddleTion                                     |
| Login Database Not Connected Database Not Connected Save As File Name C:\ExpressTech\EMMTService.exe.json Open Save Save As                                                                                                    | assword                     |                                                       | Password                                                      |
| Login Database Not Connected Database Not Connected Save As File Name C:\ExpressTech\EMMTService.exe.json Open Save Save As                                                                                                    |                             |                                                       | ••••••                                                        |
| Database Not Connected           Database Not Connected           Save As File Name           C:\ExpressTech\EMMTService.exe.json           Open         Save Ase Save Ase Sa | Login                       |                                                       | Test Connection                                               |
| Save As File Name<br>C:\ExpressTech\EMMTService.exe.json Open Save Save As                                                                                                    |                             |                                                       | Database Nat Connected                                        |
| Save As File Name<br>C:\ExpressTech\EMMiddleTier\EMMTService.exe.json Open Save Save As                                                                                                    | Database Not Connected      |                                                       | Database Not Connected                                        |
| C:\ExpressTech\EMMiddleTier\EMMTService.exe.json Open Save Save As                                                                                                    | atabase Not Connected       |                                                       | Database Not Connecteu                                        |
|                                                                                                    | Database Not Connected      | Save As File Name                                     | Database Not Connected                                        |

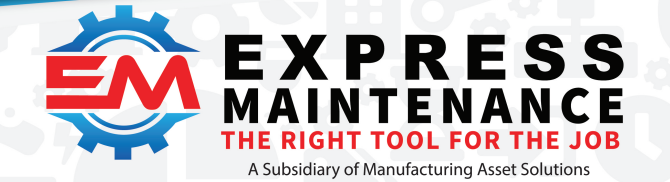

✓ (888) 571-8556
 ✓ support@mas.systems
 ⊕ expressmaintenance.com

The MSSQL driver is required for Express Analytics. There is a restriction in the ODBC driver limiting parameters to a total of 255 bits. There is a problem with passing a long list of database sources to the stored procedures. The database server settings are derived from the Express Analytics database setup page. All but the Server Name will be automatically filled in. You can set this up now as close as possible to what you think the setting should be and it will get updated with the final settings when you complete the database part of the setup for Express Analytics. The login information should be where the data warehouse part of analytics is set up.

#### **Dashboard Service Settings**

Set and remember the port setting. Fill out the Top and Bottom portion of the Registration tab in the Dashboard.

| 🧱 EM Services Management Dashboard |                            |                             |                        |             |                                            | -             | ×    |
|------------------------------------|----------------------------|-----------------------------|------------------------|-------------|--------------------------------------------|---------------|------|
|                                    | Registration Services Conf | guraion Express Analy       | /tics                  |             |                                            |               |      |
| ODBC (SQL 17)     MSSQL            | Company                    |                             |                        |             |                                            |               |      |
| () abba (aqt 1)) () haaqt          | Customer Account           | Customer Name               |                        |             | Insert TimeStamp Update TimeStamp          |               |      |
| ×                                  | IEST DB                    | TEST Customer               |                        |             | 8/2/2021 11:02:21 AM 11/12/2021 2:17:16 PI |               |      |
| Admin User Name                    |                            |                             |                        |             |                                            |               |      |
| Paceword                           |                            |                             |                        |             |                                            |               |      |
|                                    |                            |                             |                        |             |                                            |               |      |
|                                    | HI 4I 4 > >> >> +          | <b>-</b> • • × • <b>*</b> * | * 7                    |             |                                            |               |      |
| Login                              |                            |                             |                        |             |                                            |               |      |
|                                    | Database Reference Name    |                             | Service Name           | License Key | Server Name                                | Database Name |      |
| Database Not Connected             | TEST CER                   |                             | Dashboard              |             | DESKTOP-0IM87SG\SQLEXPRESS                 | 11_23_2020    | <br> |
|                                    | TEST CER                   |                             | Express Request Online |             | DESKTOP-01M87SG\SQLEXPRESS                 | 11_23_2020    |      |
|                                    |                            |                             |                        |             |                                            |               |      |
|                                    |                            |                             |                        |             |                                            |               |      |
|                                    |                            |                             |                        |             |                                            |               |      |
|                                    |                            |                             |                        |             |                                            |               |      |
|                                    |                            |                             |                        |             |                                            |               |      |
|                                    |                            |                             |                        |             |                                            |               |      |
|                                    |                            |                             |                        |             |                                            |               |      |
|                                    |                            |                             |                        |             |                                            |               |      |
|                                    |                            |                             |                        |             |                                            |               |      |
|                                    |                            |                             |                        |             |                                            |               |      |
|                                    |                            |                             |                        |             |                                            |               |      |
|                                    |                            |                             | _                      |             |                                            |               |      |
|                                    | <u> </u>                   | · • < × • * *               | <b>7</b>               |             |                                            |               |      |
|                                    | Database Connection Use    | r Security                  |                        |             |                                            |               |      |
|                                    |                            |                             |                        |             |                                            |               |      |
| 9.7.8.9                            |                            |                             |                        |             |                                            |               | //   |

If you have a firewall set up on this system or an "intranet" firewall, you will need to open this port. This will need to be set in EM Maintenance in the settings screen (directions below).

#### **Express Request Online (ERO) Service Settings**

Not yet active.

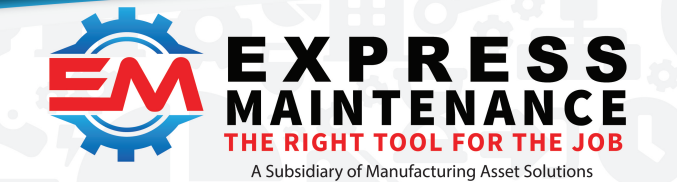

✓ (888) 571-8556
 Support@mas.systems

 expressmaintenance.com

As with the other services, the configuration data files must be in the same directory as the service. Select the directory at the bottom of the page. If this is a new setup, it will prompt you to continue as a new setup and create the configuration data files.

Add new connection as needed with an appropriate access key.

| K EM Services Management Dashboard |                                       |                              |                       |                              |            |                               | _             |           | × |
|------------------------------------|---------------------------------------|------------------------------|-----------------------|------------------------------|------------|-------------------------------|---------------|-----------|---|
| [ Database Connection Driver ]     | Registration Services Configuration   | Express Analytics            |                       |                              |            |                               |               |           |   |
| ODBC (SQL 17)      MSSQL           | Mobile Service Port: 4200             | Log SQL Errors 🖂             |                       |                              | 1          | Save Cancel                   | Test DB C     | onnection | 1 |
| v .                                | Drag a column header here to group    | by that column               |                       |                              |            |                               |               |           |   |
| Admin User Name                    | SQL Server<br>MAS-DEV3\DEV3SQLEXP2019 | SQL Database<br>Dairy        | SQL Login             | SQL Password                 | Encryption | Access Key (auto as<br>123456 | signs if blar | ik)       |   |
| Password                           |                                       |                              |                       |                              |            |                               |               |           |   |
| Login                              |                                       |                              |                       |                              |            |                               |               |           |   |
| Database Not Connected             |                                       |                              |                       |                              |            |                               |               |           |   |
|                                    |                                       |                              |                       |                              |            |                               |               |           |   |
|                                    |                                       |                              |                       |                              |            |                               |               |           |   |
|                                    |                                       |                              |                       |                              |            |                               |               |           |   |
|                                    |                                       |                              |                       |                              |            |                               |               |           |   |
|                                    |                                       |                              |                       |                              |            |                               |               |           |   |
|                                    |                                       |                              |                       |                              |            |                               |               |           |   |
|                                    |                                       |                              |                       |                              |            |                               |               |           |   |
|                                    |                                       |                              |                       |                              |            |                               |               |           |   |
|                                    |                                       | ×.                           |                       |                              |            |                               |               |           | _ |
|                                    | Services Config Middle Tier Setting   | s Express Analytics Settings | Dashboard Settings ER | O Settings Mobile Service Se | ettings    |                               |               |           |   |
| 9 7 7 54                           |                                       |                              |                       |                              |            |                               |               |           |   |

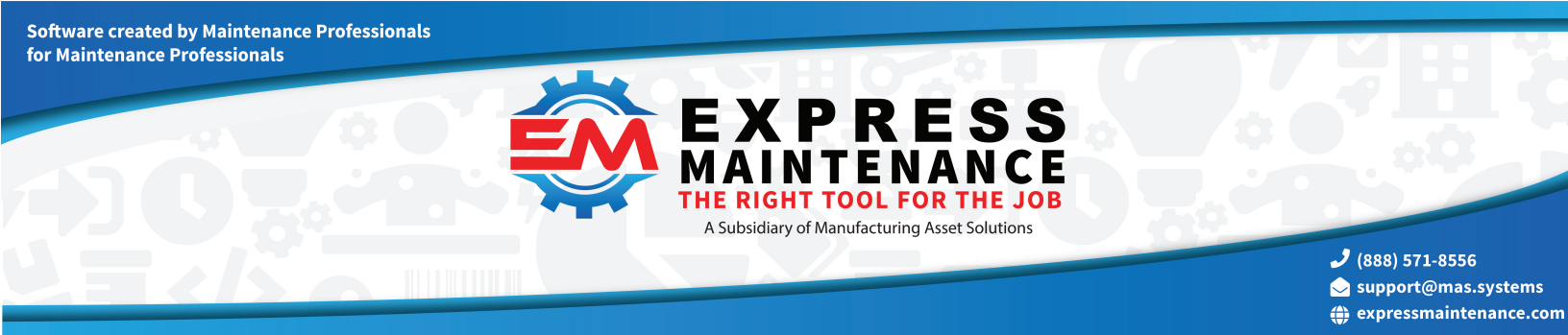

### How To Install Express Analytics Database Portion

|                                                                                                   | Middle Tier Configuration Express Analytics                                                                                                    |   |  |
|---------------------------------------------------------------------------------------------------|----------------------------------------------------------------------------------------------------|---|--|
| ODBC (SQL 17)     MSSQL                                                                           | DB Acronym Initial Process Date EA DB User Name                                                                                                    |   |  |
| AS-DEVWINTST 1/DBSCRIPTTEST v<br>dmin User Name<br>dmin<br>sseword<br>Login<br>Database Connected | Warehouse Database Status     EA DB Password       Warehouse Database Status     Customer DB List       #1     EXpressAnalytics Created     Gainesville       Gonzales     Guiderland       Harrisburg     LOL_Chitton       LOL_Clarence     LOL_Clarence       LOL_Clarence     LOL_Clarence       LOL_Comerce_City     Status                                                                                                    | 0 |  |
| Database Connected                                                                                | Warehouse DB Object Status <ul> <li>LOL_Petroit_Lakes</li> <li>LOL_Fond_Du_Lac</li> <li>LOL_Modianapolis</li> <li>LOL_Modianapolis</li></ul> |   |  |
|                                                                                                   | (Re)Create DB Objects Process Initial Data Push                                                                                                    |   |  |
|                                                                                                   |                                                                                                    |   |  |

You will have to log in to the database using an Admin level login that can create DB objects, create logins, create users, and set security rights. For MS SQL Server, the "sa" user has all the rights necessary to complete the setup.

- DB Acronym is used mostly by hosted systems to differentiate between different companies. Most customers should leave it blank.
- Initial Process Date allows the user to set how far back they would like the warehouse to hold data. Having several years of data will be beneficial in the future as we grow the analytics capabilities of the reports.
- Set the EM DB user name (default is "EMMiddleTier") and password.
- Update the scrips based on the DB Acronym and Initial Process Date settings.
- Step #1 is to create the EMStaging database and ExpressAnalytics database.
- Step #2 is to create the database objects needed to populate and process data into the warehouse.
- Step #3 is to create the database objects for each individual client database object. Select the databases you want to include in the warehouse process. Once processed, you need to also process the initial data push.
- Go to the Express Analytics setting page from earlier in the process. Select the appropriate JSON file to be updated and save the settings for the server and user.

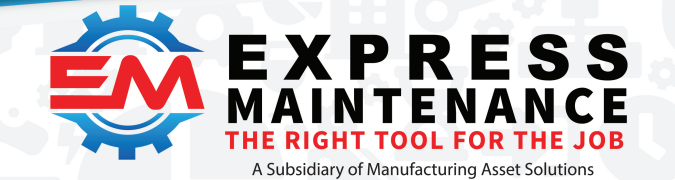

✓ (888) 571-8556
 Support@mas.systems

 expressmaintenance.com

#### **Final Step**

If the services are already installed and running, you will need to restart the services. There is no need to uninstall them but just cycle the services (stop/start or restart). The services read the configuration information on startup (like the database driver configuration and the port). Some also read the database login information at startup too (like Express Analytics).

## How to configure Express Maintenance

Select the Administration tab and open the Configuration screen. It is important to understand that only one service can be bound to one port. Each service must have its own port.

#### **EM Middle Tier**

Expand the Middle Tier section. Fill in either the MT URL or MP IP Address with the server information where the Middle Tier service is installed. It is recommended that you use the MP IP Address. It is faster (no need to do a DNS lookup for the IP address) and more reliable. If you are running Express Maintenance on the same computer as the service use "localhost". Normally,

your IT person will install the services and configure them on the server. As part of the install process, the service will be bound to a port. Enter the port number from the services install into the Port field.

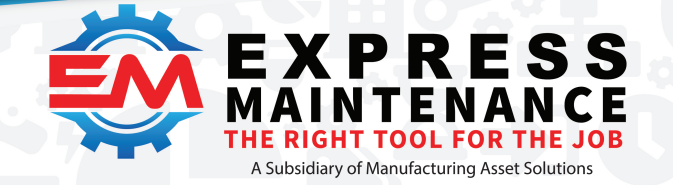

✓ (888) 571-8556
 ✓ support@mas.systems
 ⊕ expressmaintenance.com

| Configuration - Express | Maintenance: Hiland Dain | y 70           |           |                   |                       |  |  |
|-------------------------|--------------------------|----------------|-----------|-------------------|-----------------------|--|--|
| File Administration     | Maintenance Pur          | rchasing Da    | shboard   | Express Analytics | Utiliti               |  |  |
| Configuration Service   | s Codes                  | Terms          | Employees | User Activity     | Err<br>Ch<br>Rr<br>Ch |  |  |
|                         | Setup                    |                | N         | Manage            |                       |  |  |
| 📁 Configuration 🗵       |                          |                |           |                   |                       |  |  |
| ▲ Edit Configuration 🗸  | Save Changes 🗙 Cance     | el Changes 🛛 🔞 | ) 🔀       |                   |                       |  |  |
| 🗄 General Settings      |                          |                |           |                   |                       |  |  |
| 🗄 Security Settings     |                          |                |           |                   |                       |  |  |
| 🛨 Data Settings         |                          |                |           |                   |                       |  |  |
| Performance Settings    |                          |                |           |                   |                       |  |  |
| 🛨 Email Settings        |                          |                |           |                   |                       |  |  |
| Companies               |                          |                |           |                   |                       |  |  |
| 🗄 Equipment (Units)     |                          |                |           |                   |                       |  |  |
| Parts Inventory         |                          |                |           |                   |                       |  |  |
| 🛨 Purchase Orders       |                          |                |           |                   |                       |  |  |
| 🛨 Scheduling            |                          |                |           |                   |                       |  |  |
| 🗄 Work Orders           |                          |                |           |                   |                       |  |  |
| 🛨 Express Request       |                          |                |           |                   |                       |  |  |
| Mobile App Settings     |                          |                |           |                   |                       |  |  |
| URL Links               |                          |                |           |                   |                       |  |  |
| Middle Tier             |                          |                |           |                   |                       |  |  |
| MT URL                  |                          |                |           |                   |                       |  |  |
| MT IP Address localhost |                          |                |           |                   |                       |  |  |
| MT Port                 |                          | 737            | 5         |                   |                       |  |  |
| 🛨 Dashboard             |                          |                |           |                   |                       |  |  |

#### **EM Dashboard**

Expand the Dashboard section. Fill in either the Dashboard URL or Dashboard IP Address with the server information where the Dashboard service is installed. It is recommended that you use the Dashboard IP Address. It is faster (no need to do a DNS lookup for the IP address) and more reliable. If you are running Express Maintenance on the same computer as the service use "localhost". Normally, your IT person will install the services and configure them on the server. As part of the install process, the service will be bound to a port. Enter the port number from the services install into the Port field.

Software created by Maintenance Professionals for Maintenance Professionals

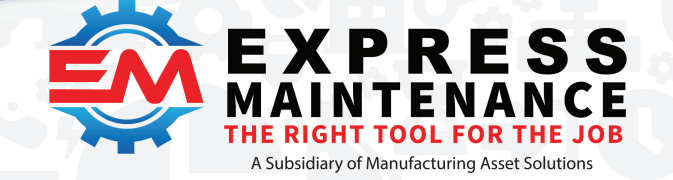

| Configuration - ExpressMaintenance: Hiland Dairy 70                    |                                                 |
|------------------------------------------------------------------------|-------------------------------------------------|
| File Administration Maintenance Purchasing Dashboard Express Analytics | s Utilities I                                   |
| Configuration                                                          | ty 🐼 Check Up<br>🖂 Email Test<br>n 😨 SQL States |
| Setup Manage                                                           |                                                 |
| Configuration                                                          |                                                 |
| ▲ Edit Configuration 🗸 Save Changes 🗙 Cancel Changes 😨 🔀               |                                                 |
| General Settings                                                       |                                                 |
| Security Settings                                                      |                                                 |
| 🛨 Data Settings                                                        |                                                 |
| Performance Settings                                                   |                                                 |
| 🛨 Email Settings                                                       |                                                 |
| Companies                                                              |                                                 |
| Equipment (Units)                                                      |                                                 |
| Parts Inventory                                                        |                                                 |
| Purchase Orders                                                        |                                                 |
| E Scheduling                                                           |                                                 |
| Work Orders                                                            |                                                 |
| Express Request                                                        |                                                 |
| Mobile App Settings                                                    |                                                 |
| URL Links                                                              |                                                 |
| Middle Tier                                                            |                                                 |
| Dashboard                                                              |                                                 |
| Dashboard URL http://www.mas.systems                                   |                                                 |
| Dashboard IP Address localhost                                         |                                                 |
| Dashboard Port 8077                                                    |                                                 |